# Setting up Texas Instruments CC2650: Sensor Tag Together with Contiki OS on Windows

# 1. Setting up your environment

Install WSL (Windows Subsystem for Linux) Ubuntu. You can find it in the Microsoft Store. Click "get" to install

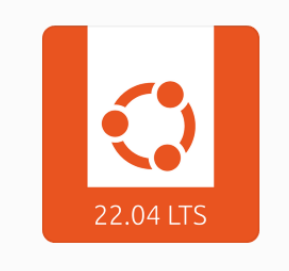

Ubuntu 22.04.1 LTS

Canonical Group Limited

Once the installation of windows subsystem for linux (WSL) is complete, you can launch it and the Bash Ubuntu shell will appear. You will be prompted to create a username and password. It's important to note that the C drive will be displayed as /mnt/c and the D drive will be displayed as /mnt/d.

Please install Contiki OS in your chosen directory:

git clone https://github.com/contiki-ng/contiki-ng.git --recursive

Next, we will install the ARM GCC compiler:

sudo apt-get install gcc-arm-none-eabi

Please note that if the above command produces an error, follow the alternate commands provided below to install the ARM GCC compiler:

sudo add-apt-repository ppa:team-gcc-arm-embedded/ppa sudo apt-get update

sudo apt-get upgrade

sudo apt-get install gcc-arm-none-eabi

sudo apt-get install gdb-arm-none-eabi

# 2. Setting up UniFlash

You can install UniFlash using either of the two alternative procedures listed below:

There are two alternatives that you can choose

A. Cloud version of Uniflash

You can find it here <u>https://dev.ti.com/uniflash/#!/</u> You need to create an account with your NUS email. Then you need to install a Chrome extension, and TICloudAgent on your Windows. If you are asked to update firmware, click YES

B. Offline version of Uniflash

You can find it here https://www.ti.com/tool/download/UNIFLASH

### 3. Running your program

#### 3.1 Compiling

In the bash terminal in Ubuntu, please change directory and go to 'hello-world' folder in examples:

<your directory>/contiki-ng/examples/hello-world/

sudo make TARGET=cc26x0-cc13x0 BOARD=sensortag/cc2650
PORT=/dev/ttyACM0 hello-world

#### 3.2 Flashing the SensorTag with the binary file

#### 3.2.1 Open the **Uniflash** program

Make sure that your SensorTag is connected to your computer and start the Uniflash application.

3.2.1 Session configuration

The first step is the SensorTag Debugger board detection. It starts with the Auto setting.

| UniFlash         | Session 👻        | About                                  |              |             |          |          |      | ۰ |
|------------------|------------------|----------------------------------------|--------------|-------------|----------|----------|------|---|
| - Detected I     | Devices          |                                        |              |             |          |          |      |   |
| Status: 🖲 Detect | ing Connected De | vices                                  |              |             |          | Setting: | Auto | * |
| ➡ New Conf       | iguration        |                                        |              |             |          |          |      |   |
|                  |                  | 1 Choose Your De                       | evice        |             |          |          |      |   |
|                  | Cate             | gory: All   C2000   mmWave   MSP   PGA | Safety   Tiv | a   UCD   1 | Wireless |          |      |   |
|                  |                  | Q Enter Device Name (904 Available)    |              | 50          | ×        |          |      |   |
|                  |                  | KAWR1243BOOST                          | BoosterPack  | Serial      | -        |          |      |   |
|                  |                  | KAWR1443BOOST                          | BoosterPack  | Serial      |          |          |      |   |
|                  |                  | AWR1642BOOST                           | BoosterPack  | Serial      |          |          |      |   |
|                  |                  | SCC3220SF-LAUNCHXL                     | LaunchPad    | Serial      |          |          |      |   |
|                  |                  | TIM4C123GXL                            | LaunchPad    | On-Chip     |          |          |      |   |
|                  |                  | EK-TM4C1294XL                          | LaunchPad    | On-Chip     |          |          |      |   |
|                  |                  | IK-TM4C129EXL                          | LaunchPad    | On-Chip     |          |          |      |   |
|                  |                  | IWR1443BOOST                           | BoosterPack  | Serial      |          |          |      |   |
|                  |                  | IWR1642BOOST                           | BoosterPack  | Serial      |          |          |      |   |
|                  |                  | LAUNCHXL-CC1310                        | LaunchPad    | On-Chip     |          |          |      |   |
|                  |                  | LAUNCHXL-CC1312R1                      | LaunchPad    | On-Chip     |          |          |      |   |
|                  |                  | LAUNCHXL-CC1350                        | LaunchPad    | On-Chip     | -        |          |      |   |

If your Sensor Tag Debugger board is not detected, change the setting to **manual** and click on **detect**. Wait until it is detected as shown below:

| UniFlash Session - About                                                       | ٠                              |
|--------------------------------------------------------------------------------|--------------------------------|
| ✓ Detected Devices                                                             |                                |
| Status:   Inactive - Click 'Detect' to detect devices                          | Setting: Manual 👻 Detect       |
| ■ Device: Debug DevPack<br>Serial Number: L300<br>Start<br>■ New Configuration | (rev 1.3<br>2818               |
| Choose Your D                                                                  | evice                          |
| Category: All   C2000   mmWave   MSP   PGA                                     | Safety   Tiva   UCD   Wireless |
| <b>Q</b> Enter Device Name (904 Available                                      | ** ×                           |
| AWR1243BOOST                                                                   | BoosterPack Serial             |
| AWR1443BOOST                                                                   | BoosterPack Serial             |
| AWR1642BOOST                                                                   | BoosterPack Serial             |

Next, choose your device by typing CC2650 in the search field and select CC2650F128.

| UniFlash           | Session 👻             | About                          |                          |                |        |   | ¢      |
|--------------------|-----------------------|--------------------------------|--------------------------|----------------|--------|---|--------|
| Status: • Inactive | e - Click 'Detect' to | detect devices                 |                          | Setting        | Manual | • | Detect |
|                    |                       |                                |                          |                |        |   |        |
|                    |                       | Device: Debu                   | g DevPack rev 1.3        |                |        |   |        |
|                    |                       | Serial Num                     | ber: L3002818            |                |        |   |        |
|                    |                       |                                | Start                    |                |        |   |        |
|                    |                       |                                | _                        |                |        |   | _      |
| ▼ New Conf         | iguration             |                                |                          |                |        |   |        |
|                    |                       | 1 Choose                       | e Your <b>Device</b>     |                |        |   |        |
|                    | Cate                  | gory: All   C2000   mmWave   M | SP   PGA   Safety   Tiva | UCD   Wireless |        |   | _      |
|                    |                       | Q cc2650                       |                          | ** ×           |        |   |        |
|                    |                       | LAUNCHXL-CC2650                | LaunchPad                | On-Chip        |        |   |        |
|                    |                       | CC2650F128                     |                          | On-Chip        |        |   |        |
|                    |                       | Choose Y                       | our Connection           |                |        |   |        |

| UniFlash   | Session 👻    | About                                                           | ٠   |
|------------|--------------|-----------------------------------------------------------------|-----|
|            |              |                                                                 |     |
|            |              | Device: Debug DevPack rev 1.3                                   |     |
|            |              | Serial Number: L3002818                                         |     |
|            |              | Start                                                           |     |
| ✓ New Conf | iguration    |                                                                 |     |
|            |              | Selected Device:                                                | ~ X |
|            | ø            | Selected Connection: 🖤 Texas Instruments XDS110 USB Debug Probe | ~ X |
|            |              | 3 Start Edit                                                    |     |
|            | ssion From E | xisting Target Configuration File                               |     |
|            |              | Select a .ccxml file to create a new session.                   |     |

Next, choose the **Texas Instruments XDS110 USB Debug Probe** and hit the **Start** button as shown below.

Finally, browse for the file [enter the command explorer.exe . in ubuntu bash to identify the location of the file] generated from the compilation phase (hello-world.cc26x0-cc13x0) and click on Load Image

| UniFlash Session - Al                                                                                  | pout 🌣                                                        |  |  |  |  |
|----------------------------------------------------------------------------------------------------|---------------------------------------------------------------|--|--|--|--|
| Configured Device : Texas Instruments XDS110 USB Debug Probe > CC2650F128 [more info] [download ccxml] |                                                               |  |  |  |  |
|                                                                                                    | Cortex_M3_0 Disconnected: Running Free                        |  |  |  |  |
| Program                                                                                                | Select and Load Images                                        |  |  |  |  |
| Settings & Utilities                                                                                   | Flash Image(s)                                                |  |  |  |  |
| Memory                                                                                                 | 🚍 Browse                                                      |  |  |  |  |
| Standalone Command Line                                                                                | Available Action(s)                                           |  |  |  |  |
|                                                                                                    | Load Image Verify Image                                       |  |  |  |  |
|                                                                                                    |                                                               |  |  |  |  |
|                                                                                                    |                                                               |  |  |  |  |
|                                                                                                    | ▼ Quick Settings                                              |  |  |  |  |
|                                                                                                    | Create your personalize settings view. Click to add settings. |  |  |  |  |
|                                                                                                    |                                                               |  |  |  |  |
| Console                                                                                                | ♥ Verbose                                                     |  |  |  |  |
| [1/26/2019 12:04:41 AM] [INEO] Cortex                                                                  | M2. 0: GEL Output: Mamory Man Initialization Complete         |  |  |  |  |

[1/26/2018, 12:04:41 AM] [INFO] Cortex\_M3\_0: GEL Output: Memory Map Initialization Complete.
 [1/26/2018, 12:04:43 AM] [INFO] Cortex\_M3\_0: GEL Output: Board Reset Complete.
 [1/26/2018, 12:04:50 AM] [SUCCESS] Program Load completed successfully.

If you get **error** while flashing, the link below may be helpful: <u>https://www.zigbee2mqtt.io/information/flashing\_via\_uniflash.html</u> Basically, you just need to go to step "Erase entire flash" and then continue with "Load image"

#### 3.3 Showing the result

Unfortunately, Bash Ubuntu cannot detect your USB sensortag. To handle that, you can installrealterm <a href="https://sourceforge.net/projects/realterm/">https://sourceforge.net/projects/realterm/</a>

Once finished, open it and change some settings.

- In "Display" tab, choose Ansi instead of Ascii, check newLine mode, and change Rows to 40

| Display Port                                                               | Capture Pins Send Echo Port 12C 12C-2 12CMisc Misc                          |
|----------------------------------------------------------------------------|-----------------------------------------------------------------------------|
| Display As<br>C Ascii<br>(Ansi<br>C Hex[space]<br>C Hex + Ascii<br>C uint8 | Half Duplex         ✓         Invert       ZBits         ✓       Big Endian |
| C int8<br>C Hex<br>C int16<br>C uint16<br>C Ascii<br>C Biparu              | Data <u>F</u> rames<br>Bytes 2 <b>↓</b><br>Single <u>Gulp</u>               |
| C Nibble<br>C Float4<br>C Hex CSV                                          | Terminal Font 40 = 80 = Cols                                                |

- In "Port" tab, set baudrate to 115200 and Port same as shown in your Device ManagerChoose the UART one since normally you will get two ports connected. In my examplebelow it is COM8
  - Ports (COM & LPT)
     XDS110 Class Application/User UART (COM8)
     XDS110 Class Auxiliary Data Port (COM7)
- Still in "Port" tab, set your settings as follow. Then press "Change" button. Lastly, press" Open"

| aud 115200                            | ▼ Port 8                         | = \USBSER000 ▼                                                 | Open Spy                                      |
|---------------------------------------|----------------------------------|----------------------------------------------------------------|-----------------------------------------------|
| Parity<br>None                        | Data Bits                        | <u>S</u> top Bits                                              | Software Flow Control<br>Receive Xon Char: 17 |
| C Even<br>C Even<br>C Mark<br>C Space | C 7 bits<br>C 6 bits<br>C 5 bits | Hardware Flow Control<br>None C RTS/CTS<br>DTR/DSR C RS485-rts | Winsock is:                                   |

Press the reset button in your sensortag. And finally, the result is displayed,

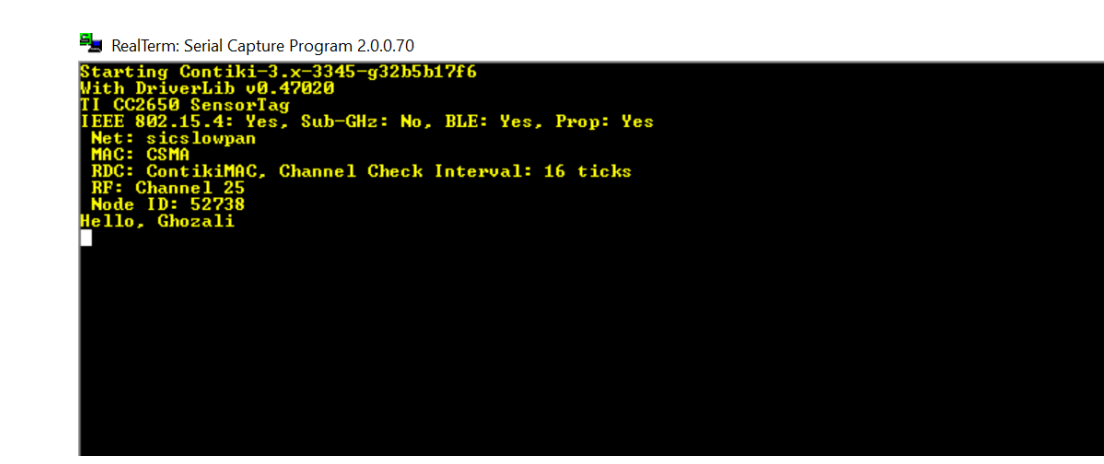

## 2 Updating sensortag firmware (optional)

The following file is also required (TI emulator pack) to update the sensortag's firmware

https://software-

dl.ti.com/ccs/esd/documents/xdsdebugprobes/emu xds software package download.html

After installing the TI emulator, open your command prompt (open as administrator), go toyour install path (e.g. C:\ti) and cd to C:\ti\ccs\_base\common\uscif\xds110.

Your SensorTag device should be attached to the XDS110 development board. Connect the XDS development board to your laptop using the USB cable provided.

Now run this in your command prompt

#### xdsdfu –m

and make sure you get this response.

| D:\Softwares\Installed\ti\ccs_base\common\uscif\xds110>xdsdfu -m                                   |                                                                                                    |            |           |  |  |
|----------------------------------------------------------------------------------------------------|----------------------------------------------------------------------------------------------------|------------|-----------|--|--|
| USB Device Fin<br>Copyright (c) 1                                                                  | mware Upgrade Utility<br>2008-2019 Texas Instruments Incorporated.                                             | All rights | reserved. |  |  |
| Scanning USB b                                                                                     | uses for supported XDS110 devices                                                                              |            |           |  |  |
| <<<< Device 0                                                                                      | >>>>                                                                                                    |            |           |  |  |
| VID: 0x0451<br>Device Name:<br>Version:<br>Manufacturer:<br>Serial Num:<br>Mode:<br>Configuration: | PID: 0xbef3<br>XD5110 Embed with CMSIS-DAP<br>2.3.0.18<br>Texas Instruments<br>L850L850<br>Runtime<br>Standard |            |           |  |  |
| Switching devi                                                                                     | ce into DFU mode.                                                                                              |            |           |  |  |

Then run this in your command prompt

xdsdfu –f firmware\_3.0.0.13.bin –r

(the **version** can vary depending on the PC, e.g. latest version 3.0.0.15 works better)And you should get this response.

```
D:\Softwares\Installed\ti\ccs_base\common\uscif\xds110>xdsdfu -f firmware_3.0.0.13.bin -r
USB Device Firmware Upgrade Utility
Copyright (c) 2008-2019 Texas Instruments Incorporated. All rights reserved.
Scanning USB buses for supported XDS110 devices...
Downloading firmware_3.0.0.13.bin to device...
```

Now, when you run xdsdfu -m you should get your sensortag version has been changed

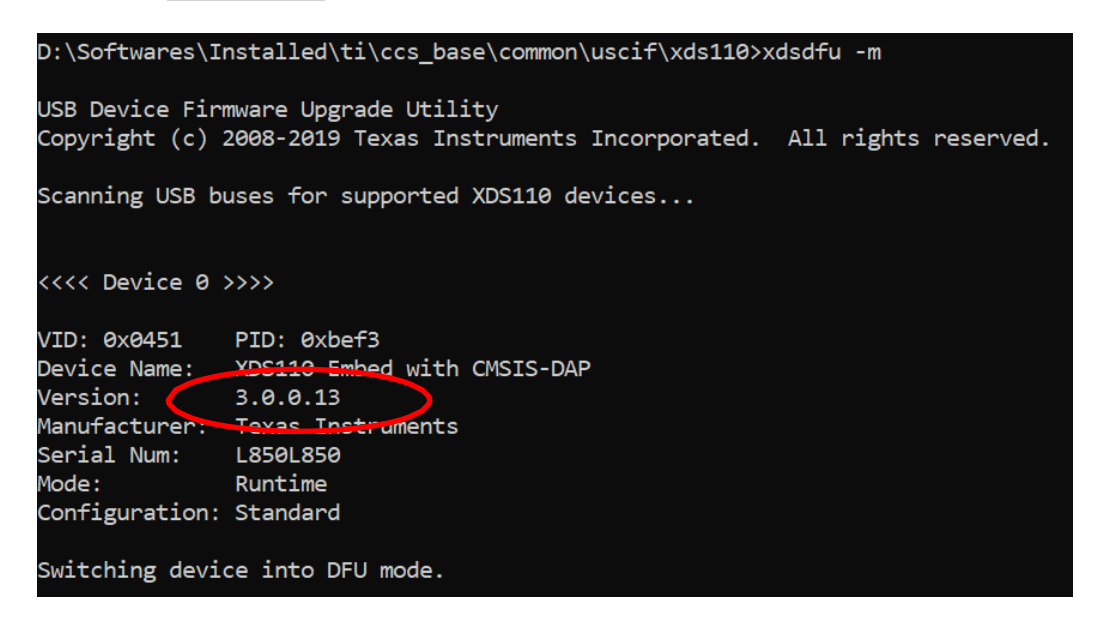

## 3 Solving locked memory (optional)

Some students report that they got this problem. To solve this, you can do force-erase to yoursensortag by using Flash Programmer 2. You can find it here

https://www.ti.com/tool/download/FLASH-PROGRAMMER-2

Once installed, open the flash programmer 2 and connect your sensortag.

Right click to the CC2650 (red circle) and click connect. Check Erase (yellow circle) and click the Play button (blue circle). If it is successful you must see the message in the status box (bottom side)

| Smart <mark>RF</mark> ™Flash                                                                             | n Programmer 2 ver. 1.8.2                                                                                                    | ۶ 2                                                                               |
|----------------------------------------------------------------------------------------------------|----------------------------------------------------------------------------------------------------|-----------------------------------------------------------------------------------|
| Connected devices:     XDS110, XDS-L4718     CC2050     XDS110 Class Application/User UART (     Unknown | Main     Edit     Info Page     MAC Address       Flash image(s)     Image (s)     Image (s)       Image Single     Image (s)     Image (s)       Image Multiple     Image (s)     Image (s)       Image Contract (state)     Image (s)     Image (s)       Image Contract (state)     Image (s)     Image (s)       Image Contract ( | Image Overrides Customer Config Disable Bootloader Flash lock Witte-protect pages |
| Refresh Auto-detect<br>Selected target(1):                                                               | Actions<br>Frase<br>Actions<br>Frase<br>Program<br>Verify<br>CRC check<br>Readback<br>Skip<br>Pages in image<br>Pages in image                                                                                                    |                                                                                   |
| Wireless MCU<br>2.4 GHz Radio                                                                            | Specific pages:  Erase all unprotected pages  Status  Status                                                                                                    | Retain secondary BLE address                                                      |
| State: Disconnected<br>Flash size: 128 KB                                                                | <ul> <li>&gt;Reset arget</li> <li>&gt;Reset of target successful.</li> </ul>                                                                                                    |                                                                                   |